## 選課說明簡易版

教務處 註冊組 2023/11/28

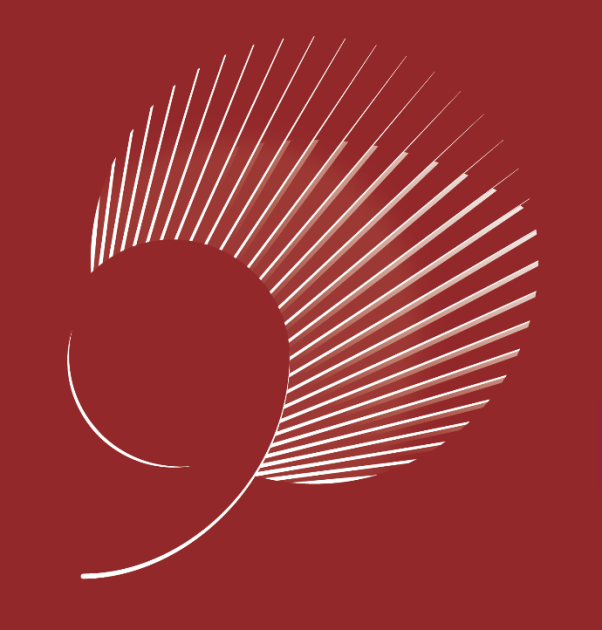

# 藏行顯光成就共好

Achieve Securely Prosper Mutually

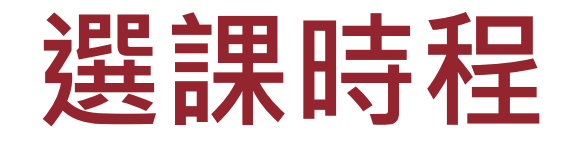

NCKU National Charge Kung University 112-2 學期於課程資訊及選課系統公告

https://course.ncku.edu.tw/

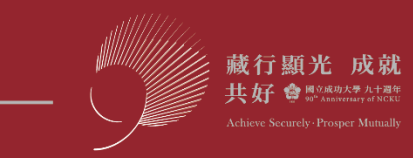

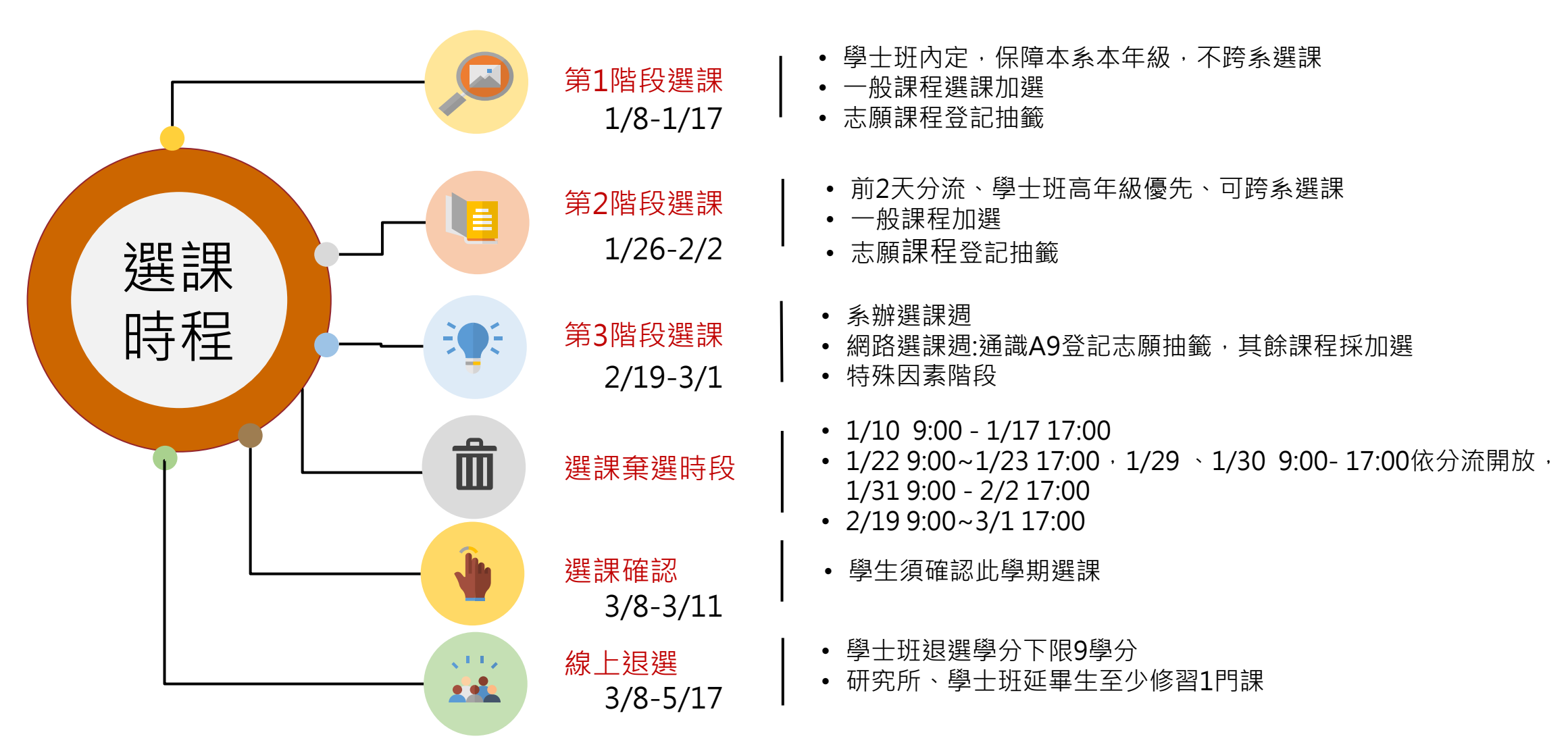

• 建議加入成大Google行事曆 <u>https://nckuapp.cc.ncku.edu.tw/nckucal/</u>

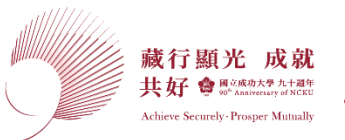

第1階段選課

1月 1/8-1/17

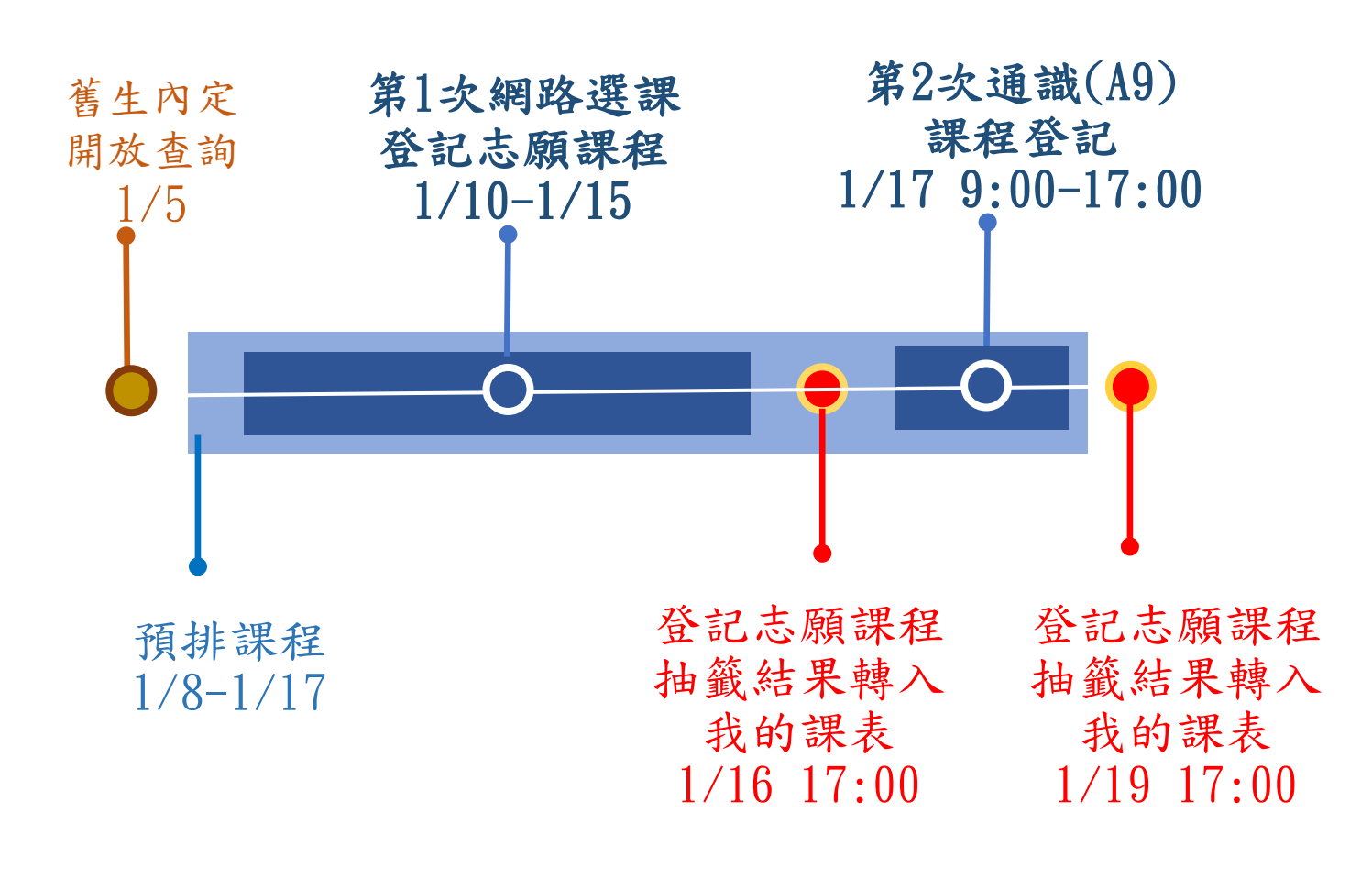

**選課機制**學士班內定本系必修。

- 保障本系/所/學位學程、
   本年級/組/班選課。
- 必修課程無限制選課名 額。
- 不可跨系/年級選課(輔
   系、雙主修及全校不分
   系例外)。
- 通識、體育、大學國文、
   英文、第二外語登記志
   願抽籤。
- 第2次登記A9通識志願課
   程,以前一次無抽中者
   優先抽中。

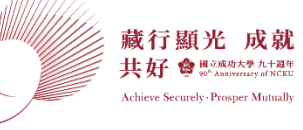

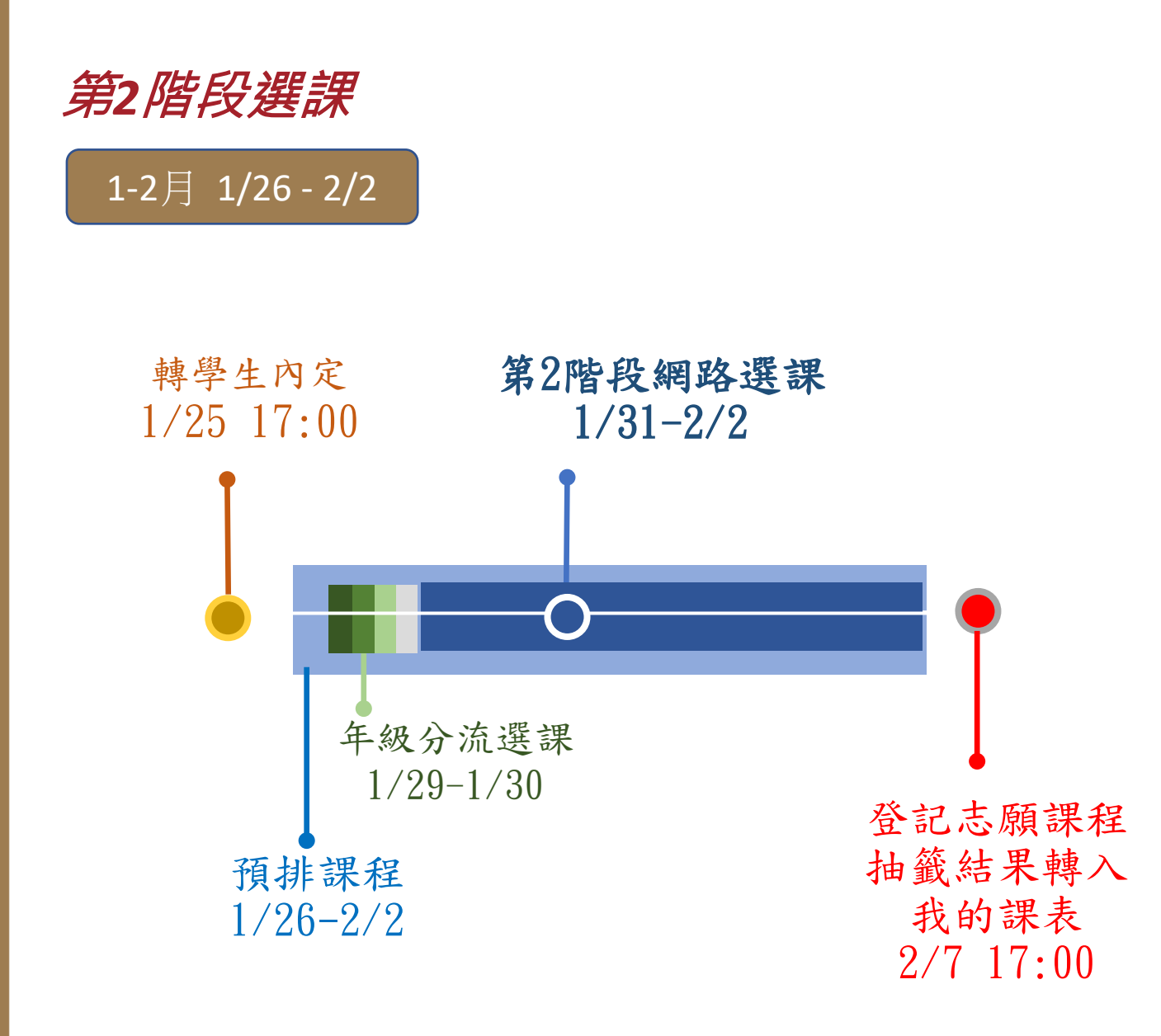

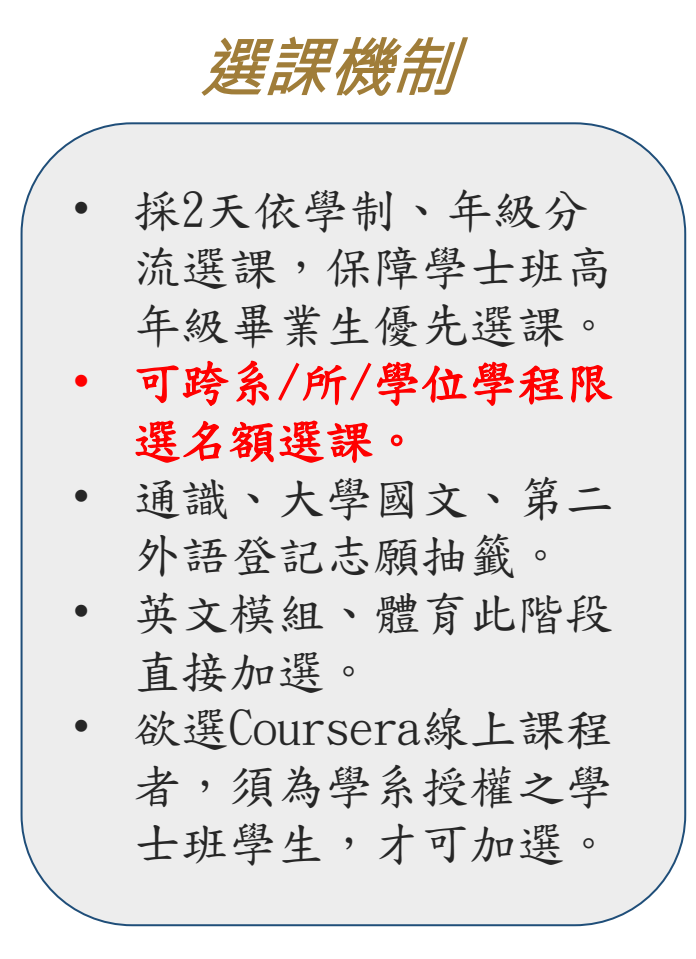

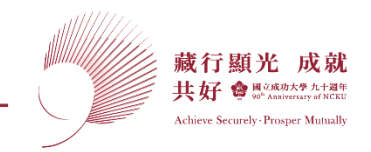

第3階段選課

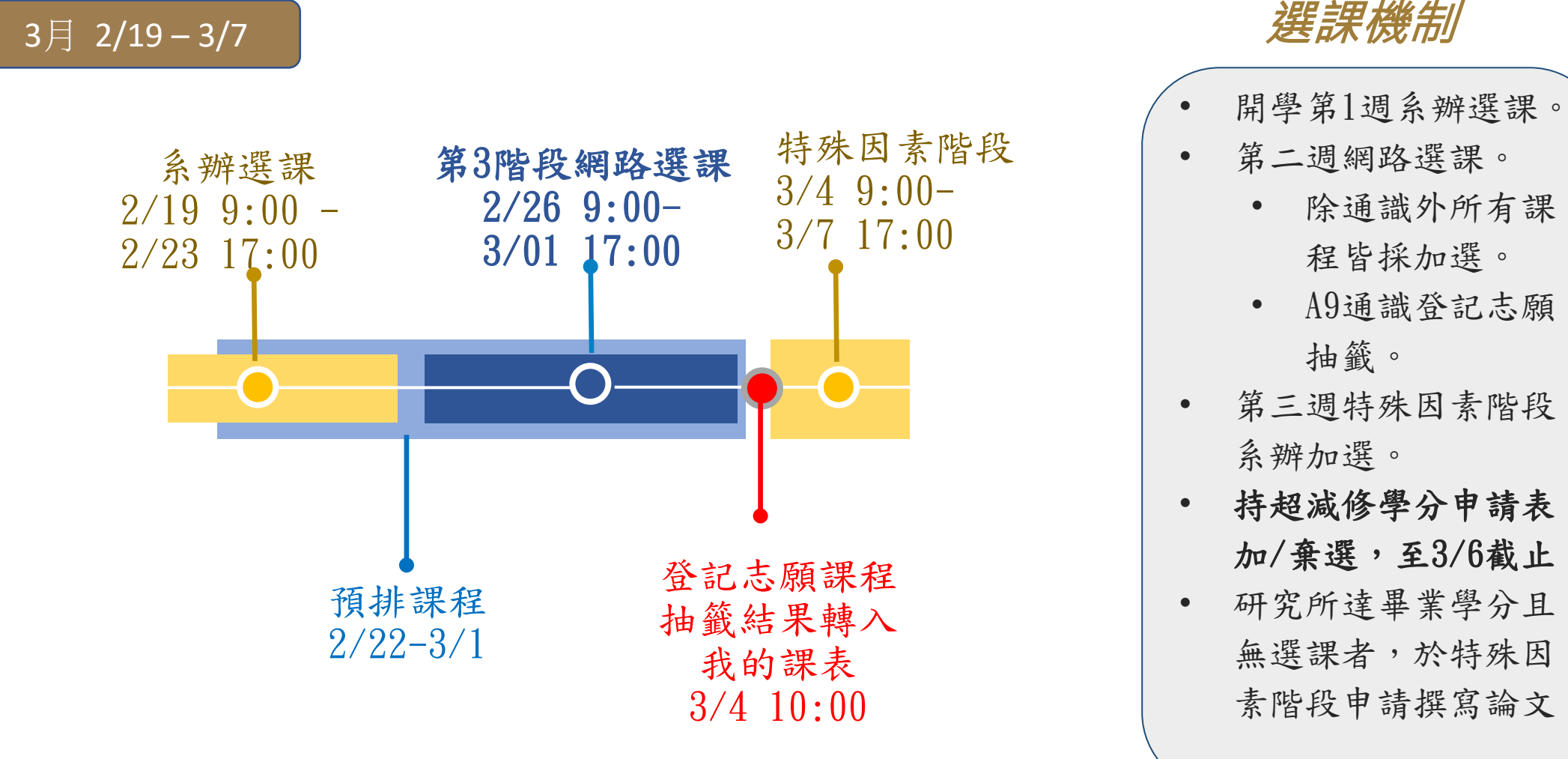

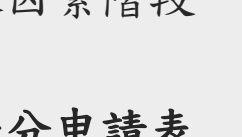

- 加/棄選,至3/6截止。
- 研究所達畢業學分且 無選課者,於特殊因 素階段申請撰寫論文。

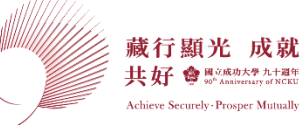

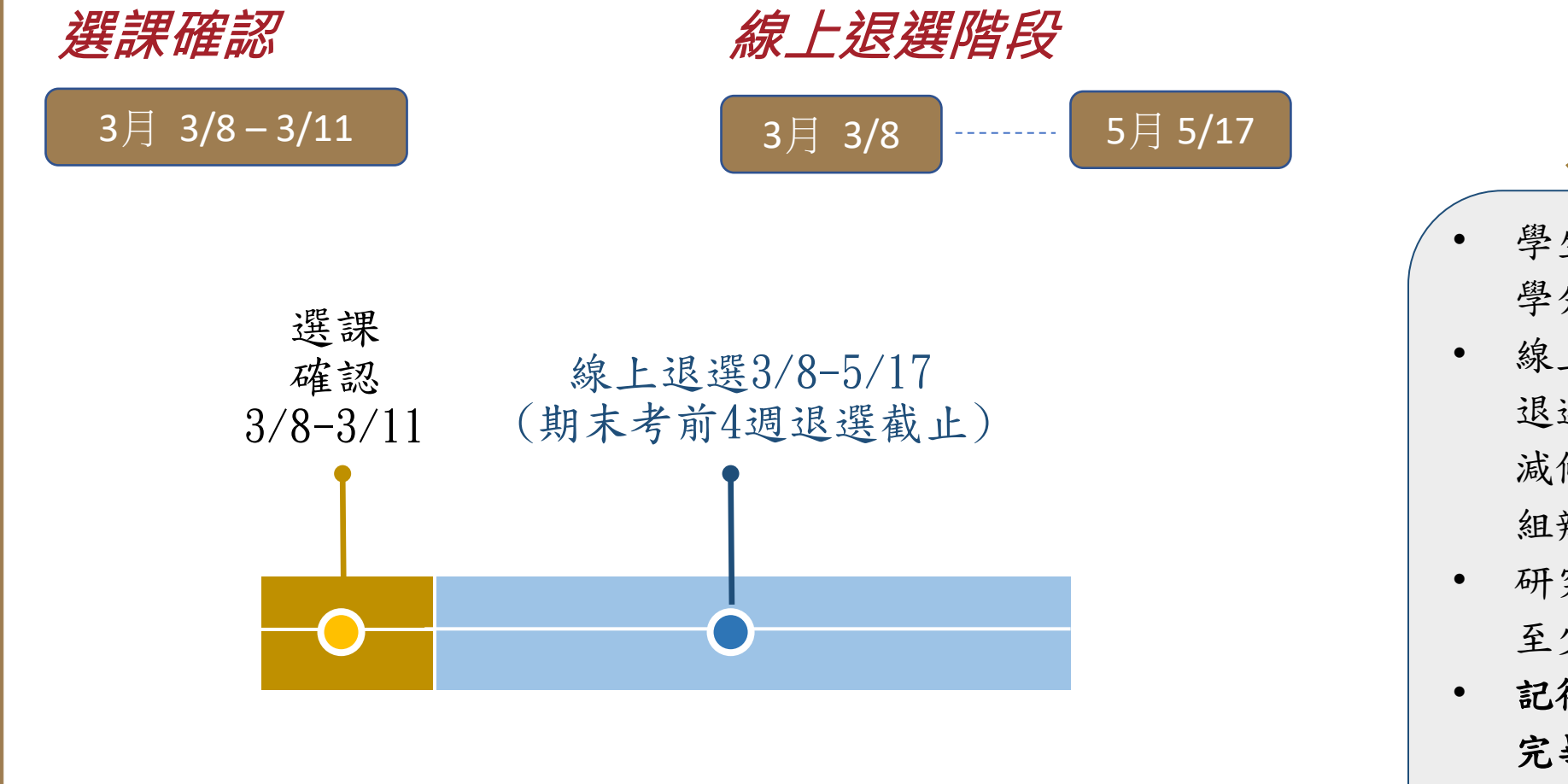

### 選課機制

- 學生須確認此學期選課
   學分及課程是否正確。
- 線上辦理退選,學士班 退選低於9學分者,持 減修學分申請表至註冊 組辦理。
- 研究所、學士班延畢生
   至少修習1門課。
- 記得寫退選原因,退選
   完畢請至「我的課表」
   確認退選成功。

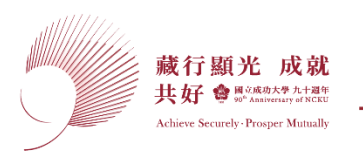

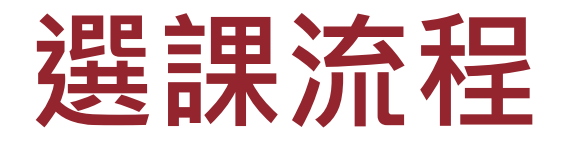

NCKU National Charge Kung University

為增加選課效能,於第1~3階網路選課期間,暫不開放透過成功入口

登入選課, 敬請同學務必由選課系統進行登入選課

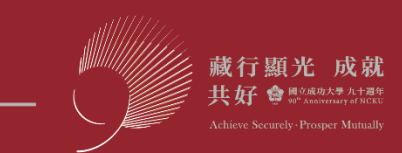

### 學士班學生課程查詢暨選課流程

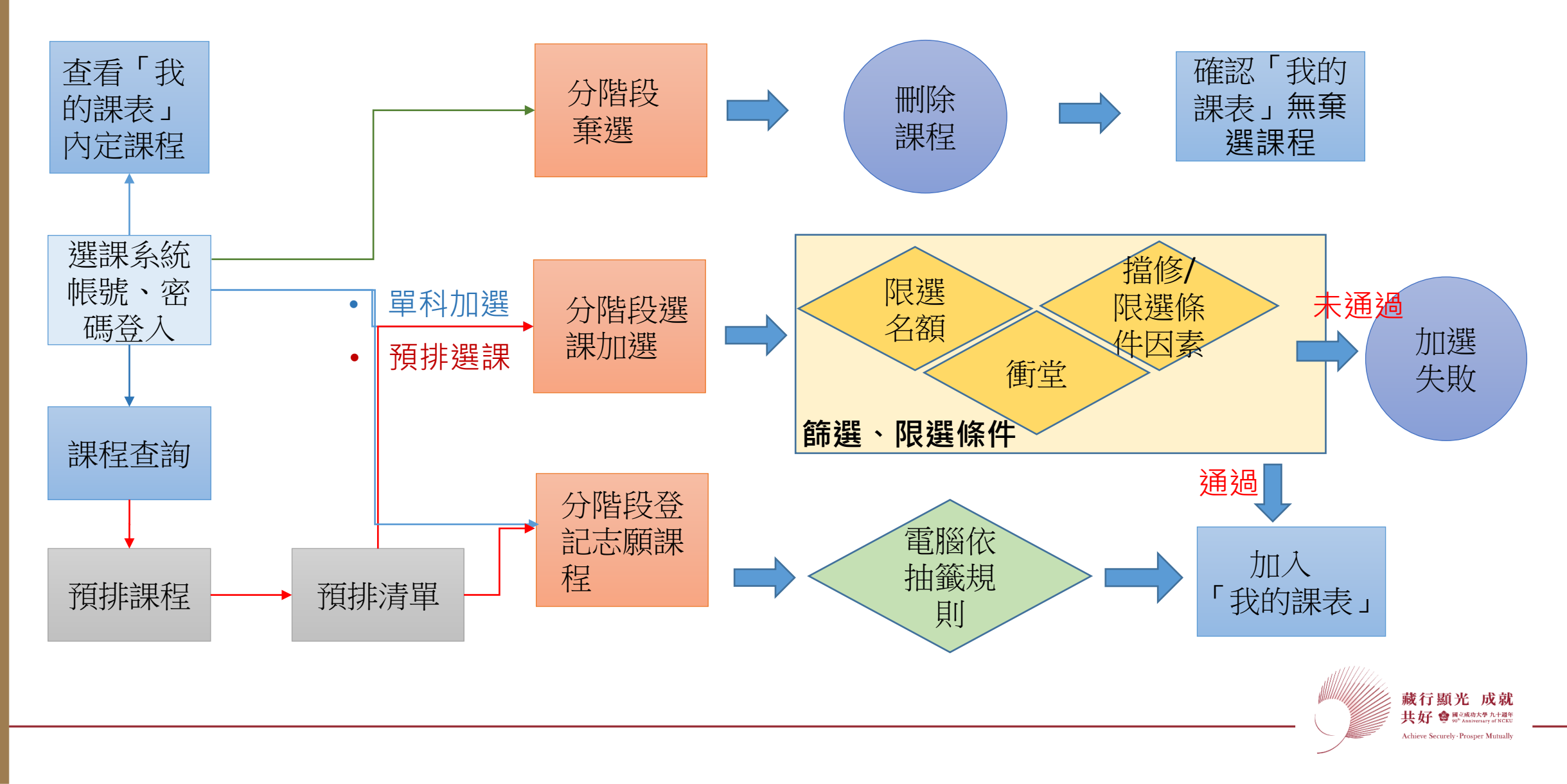

## 選課功能

NCKU National Charge King University

建請學生勿使用外掛程式,避免觸犯干擾電腦或損害公眾、

他人權益之刑法相關規定。

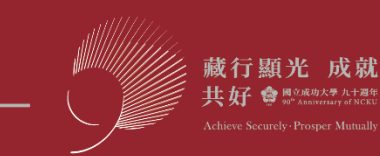

## 課程資訊及選課系統首頁

| <u> </u> | 畿 課程<br>NKU COL                                                                      | 資訊及<br>irse Information & Er     | 選課系统<br>rrollment System |       |    |                                                                                  | ENGLISH                                                                                                    | 中文             | HOME        |
|----------|--------------------------------------------------------------------------------------|----------------------------------|--------------------------|-------|----|----------------------------------------------------------------------------------|----------------------------------------------------------------------------------------------------|----------------|-------------|
| T        |                                                                                      |                                  |                          |       |    | 110學年度第                                                                          | 第2學期 😤 ➔                                                                                                    |                |             |
| 。        | 課程資訊 ▼                                                                               | 課程查詢                             | 我的預排科目清單                 | 已選課程▼ | 選課 | ◆ 最新消息                                                                           |                                                                                                    |                | ♪登入         |
|          | (a) 選課公告(遂<br>(b) 選課資訊()                                                             | 選課時程 202<br>法規與表單)               | 2/05/02更新)               |       |    | 日期                                                                               | 內容                                                                                                    | 發布             | 單位          |
|          | <ul> <li>▲ □□ 二/ → □□</li> <li>(c) 選課FAQs</li> <li>(d) 踏溯台南路線選擇系統</li> </ul>         |                                  |                          |       |    | 2022-03-15                                                                       | 110學年第2學期本校性別相關課程列表,提供同學參考。https://cid-acad.ncku.edu.tw/var/file/42,<br>42/img/906290468.pdf                                                                                                    | 10 教務          | 處課務組        |
| ●        | <ul> <li>(e) 服務學習指</li> <li>(f) 各系所超修</li> <li>(g)課程相關資</li> <li>(h)快速課程全</li> </ul> | 推薦専區<br>多公告<br>€罰<br>≧覽          |                          |       |    | 2019-12-23                                                                       | 臺灣綜合大學系統(成大、中山、中興、中正)跨校遵課相關訊息                                                                                                    | 教務)            | 處課務組        |
| 回立公白     | (i)快速進階查調<br>(j)歷年課程查調                                                               | 詢<br>詢                           |                          |       |    | ◆ 注意事項                                                                           |                                                                                                    |                |             |
| • 取机闪尽   | (k) 課程資訊服<br>(l)課程查詢操(<br>(m)網路選課指<br>(n)線上張選擇                                       | 授務聯絡窗□     作説明     桑作説明     録作説明 |                          |       |    | [選課系統]<br>● 為保障[<br><mark>洽 6101</mark>                                          | 司學選課權益,請同學在第一階段選課開始前確認密碼是否可正確登入選課系統,若密碼有<br>10、61045 。                                                                                                    | 問題請於。          | 上班時間電       |
| • 操作手册   | (0)彈性密集課                                                                             | <b>R程棄退選操</b> (                  | 乍說明<br>                  |       |    | <ul> <li>選課開加</li> <li>避免影響</li> <li>學生若需</li> <li>課程成績</li> <li>請遵守智</li> </ul> | 故期間,考量公平性及網路塞車問題,請勿開多重視窗,以免影響選課權益。<br>響系統正常運作,勿使用外掛程式選課,一經監控發現,IP 將被鎖定,造成權益損失請學生<br>微納學分費者,第3 階段選課期間前課程以[棄選]處理者免繳學分費,課程以[退選]處理者,需繳<br><sup>買單</sup> 不留紀錄。(選課前請務必詳看選課公告)<br>慧財產權觀念,使用正版教科書(含二手書),勿非法影印書籍、教材,以免侵害他人著作權。 | 自行負責<br>內、將不退! | 。<br>學分費。棄選 |
|          |                                                                                      |                                  |                          |       |    | [課程查詢]<br>● 課程節∋                                                                 | 灾時間起訖等請點閱左方"課程相關資訊"。                                                                                                    |                |             |

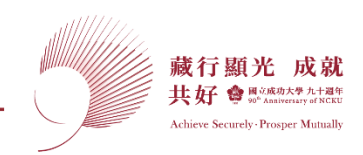

### 選課功能

*内定作業* 學士班 內定課程

- 舊生內定必修課程。
- 醫學院五年級以上及研究
   所無內定。
- 新生內定必、選修課程。
- 「我的課表」查看內定課
  - 程。

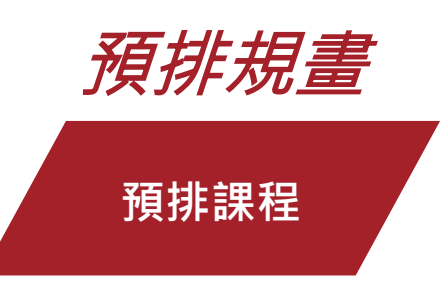

- 學士班排除已內
   定課堂,規劃預
   選課程。
- 研究所依畢業學
   分自行規劃。

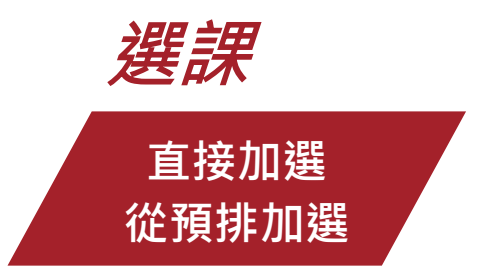

- 無預排者直接加選。
- 有預排者,從預排加 選(購物車概念)。
- 登記志願課程,電腦 抽籤。
- 抽籤結果日期查看選
   課公告或最新消息。
- 系辦加選。

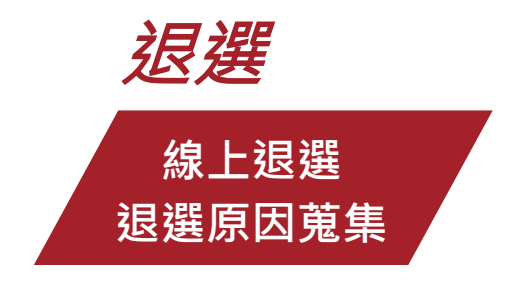

- 學士班選課修習學
   分上下限9-25學分。
- 研究所、學士班延 畢生至少修習1門。
- 學生於期末考截止 前4週可辦理線上退 選或減修核可退選。

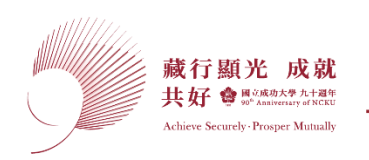

## 我的課表:內定及已選上的課均顯示於我的課表、112學年新增[我的停開課程]

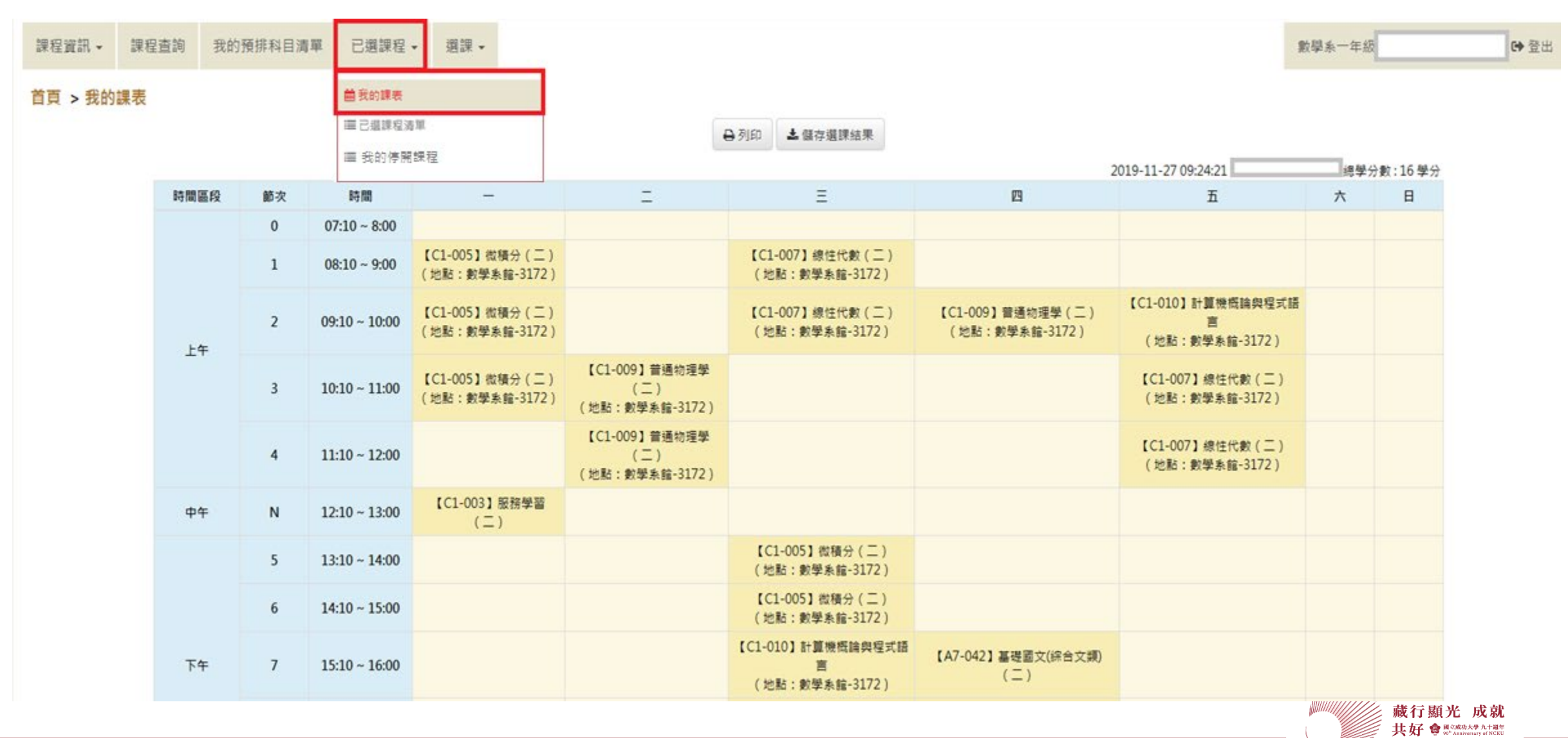

Achieve Securely Prosper Mutually

## 預排選課功能-規劃課澄清單

| 瓣 課程     | 資訊及選言<br>urse Information & Enrollmer  | 果系统<br>It System  |                |                                  |                |                 |              | ENGL                                        | ISH 中文        | 學生資        | 到<br>到<br>日<br>( |
|----------|----------------------------------------|-------------------|----------------|----------------------------------|----------------|-----------------|--------------|---------------------------------------------|---------------|------------|------------------|
|          |                                        |                   |                | 108學年度第2學期(                      | )) <b>1</b>    | <b>*</b>        |              |                                             |               |            |                  |
| 課程資訊 ◄   | 課程查詢 我                                 | 的預排科目清單           | 已選課程 -         | 選課▼                              |                |                 |              | tin bi                                      | 數學系一年級        |            | 6                |
| 首頁 > 所有  | <u> 系所</u> > 數學系                       |                   |                |                                  |                |                 |              |                                             |               | C          | 非選詞              |
|          | 系號·序號<br>課程碼-分類<br>屬性碼                 | 年級<br>狂碼 班別<br>組別 | &<br>リ<br>リ 類別 | ■備註●限選條件                         | 學分<br>選必修      | 教師姓名<br>*:主負責老師 | 已選課人數/<br>餘額 | 時間/教室                                       | 課綱<br>/Moodle | 加入預<br>排科目 | 學分承<br>認微詢<br>表  |
| 收學系 MATH | C111820-Z<br>[MATH]                    | . 1               | 基礎國<br>文       | 基礎國文(二)                          | 2<br>必修        | 未定              | 0/額滿         | [5]7~8                                      | m             |            |                  |
| 較學系 MATH | A119120-Z<br>[FLC1001]                 | 5 1               | 講義             | 外國語言(二)<br>■ 核心通識,依照國際語言選項科目序號選課 | 2<br>必修        | 未定              | 0/額滿         | [4]3~4                                      | T             |            |                  |
| 數學系 MATH | <b>C1-003</b><br>C117920<br>[MATH110]  | 2]                | 實習             | 服務學習(二)                          | 0<br>必修        | 林窗竹             | 46/額滿        | [1]N                                        | 課程大綱          | 加入<br>預排   | 加入<br>徵詢         |
| 數學系 MATH | <b>C1-005</b><br>C115621-1<br>[MATH112 | 3]                | 講義             | 微積分(二)                           | <b>4</b><br>必修 | 林窗竹             | 46/24        | [1]2~3 數學系館<br>3172<br>[3]5~6 數學系館<br>3172  | 課程大綱          | 加入<br>預排   | 加入<br>徴詢         |
|          | C115621-1<br>[MATH112                  | 3]                | 實習             | 微積分(二)                           | <b>4</b><br>必修 | 林窗竹             | 46/24        | [1]1 數學系館 3172                              | 課程大綱          |            |                  |
| 收學系 MATH | <b>C1-007</b><br>C111221<br>[MATH210   | 3]                | 講義             | 線性代數(二)                          | 3<br>必修        | 劉珈銘             | 47/額滿        | [3]2 數學系館 3172<br>[5]3~4 數學系館<br>3172<br>未定 | 課程大綱          | 加入<br>預排   | 加入<br>徴詢         |

Achieve Securely Prosper Mutually

### 預排清單

## 預排課程須至選課功能>預排加選>選中後方能置入[我的課表],選課才算完成

#### 首頁 > 我的預排科目清單

注意:此課表為預排課程,非已選中課表,須於選課開放期間以[預排選課]功能加選,進入[我的課表]才為您的已加選成功之課程。

以列表檢視預排 以課表檢視預排 落選清單

#### ※ 說明:黑色字為已選科目,紅色字為預排科目。

2019-12-03 18:2

| 時間區段 | 節次 | 時間            | _                                | Ξ                                  | Ξ                                 | 四                                  | 五                                    |
|------|----|---------------|----------------------------------|------------------------------------|-----------------------------------|------------------------------------|--------------------------------------|
|      | 0  | 07:10 ~ 8:00  |                                  |                                    |                                   |                                    |                                      |
| 上午   | 1  | 08:10 ~ 9:00  | 【C1-005】微積分(二)<br>(地點:數學系館-3172) |                                    | 【C1-007】線性代數(二)<br>(地點:數學系館-3172) |                                    |                                      |
|      | 2  | 09:10 ~ 10:00 | 【C1-005】微積分(二)<br>(地點:數學系館-3172) |                                    | 【C1-007】線性代數(二)<br>(地點:數學系館-3172) | 【C1-009】普通物理學(二)<br>(地點:數學系館-3172) | 【C1-010】計算機概論與程式語言<br>(地點:數學系館-3172) |
|      | 3  | 10:10 ~ 11:00 | 【C1-005】微積分(二)<br>(地點:數學系館-3172) | 【C1-009】普通物理學(二)<br>(地點:數學系館-3172) | 【預排 A9-008】電影藝術與生活 @ 刪除           |                                    | 【C1-007】線性代數(二)<br>(地點:數學系館-3172)    |
|      | 4  | 11:10 ~ 12:00 |                                  | 【C1-009】普通物理學(二)<br>(地點:數學系館-3172) | 【預排 A9-008】電影藝術與生活 @ 刪除           |                                    | 【C1-007】線性代數(二)<br>(地點:數學系館-3172)    |

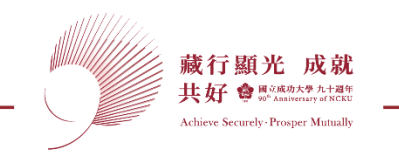

## 志願登記/單科加選/加入預排,網路選課時同步開放,同學視功能自行應用

#### 首頁 > 課程查詢 > 通識類課程 > 跨域通識課程 > 列表

#### ■査詢條件:系所:通識中心

|         | 系號-序號<br>課程碼-分班碼<br>屬性碼                | 年級<br>班別<br>組別 | 類別  | ■備註●限選條件                                                                                               | 學分<br>選必修 | 教師姓名<br>*:主負責老師 | 已選課人數/<br>餘額 | 時間/教室                    | 課網<br>/Moodle | 加選<br>志願登<br>記 | 加入預<br>排科目 | 學分承<br>認微詢<br>表 |
|---------|----------------------------------------|----------------|-----|----------------------------------------------------------------------------------------------------|-----------|-----------------|--------------|--------------------------|---------------|----------------|------------|-----------------|
| 通識中心 GE | <b>A9-001</b><br>A92F300-2<br>[GE2155] |                | 人文學 | 流行樂賞析與實務 美學與藝術發展學分學程。<br>自為MOOCS 磨課師課程,104學年度(含)以前人學生為「哲學與藝術」                                          | 2<br>必修   | 楊金峯             | 0/100        | [3]5~6 成功校區經<br>緯廳 經緯廳   | 課程大綱          | 志願<br>登記       | 加入<br>預排   | 加入<br>徵詢        |
| 通識中心 GE | A9-002<br>A92F100<br>[GE2153]          | <u>÷⊞ ∓⊏</u>   | 人文學 | 音樂文化導引 美學與藝術時域學分學程で<br>自104學年度(含)以前學生為哲學與藝術                                                            | 2<br>必修   | 楊金峯             | 0/100        | [2]3~4 生科院大樓<br>南側 893S1 | 課程大綱          | 志願<br>登記       | 加入<br>預排   | 加入<br>徵詢        |
| 通識中心 GE | A9-003<br>A92E600<br>[GE2148]          | <del>雨</del> 在 | 人文學 | 藝術、設計與生活 美學與藝術跨域學分學程℃<br>圖 104學年度(含)以前入學生為「哲學與藝術」                                                      | 2<br>必修   | 王雅倫             | 0/85         | [5]3~4 空中大學<br>53101     | 課程大綱          | 志願<br>登記       | 加入<br>預排   | 加入<br>徵詢        |
| 通識中心 GE | <b>A9-004</b><br>A92E800<br>[GE2150]   |                | 人文學 | <ul> <li>戲劇與電影 國想學程C<sup>1</sup>,美學與著術商域學分學程C<sup>2</sup></li> <li>圖 104學年度(含)以前入學生為「哲學與藝術」</li> </ul> | 2<br>必修   | 陳佳彬             | 0/85         | [3]5~6 工科系館<br>41104     | 課程大綱          | 志願<br>登記       | 加入<br>預排   | 加入<br>徵詢        |
| 通識中心 GE | <b>A9-005</b><br>A918600<br>[GE2134]   |                | 人文學 | 戲劇與小說 國科學程序                                                                                            | 2<br>必修   | 陳佳彬             | 0/85         | [3]7~8 工科系館<br>41104     | 課程大綱          | 志願<br>登記       | 加入<br>預排   | 加入<br>徵詢        |

| 水利系 HOE | E8-107<br>E841100<br>[HOE2023]        | 3<br><b></b> 7 | 講義<br>·□    | 工程經濟防災科技管理學分學程已<br>⑦ 第一階段不受理選課 | 3<br>選修 | 蕭政宗 | 0/50 | [3]2~4 水利系館<br>4625 | 課程大綱 | 單科<br>加選 | 加入<br>預排 | 加入<br>徵詢 |        |
|---------|---------------------------------------|----------------|-------------|--------------------------------|---------|-----|------|---------------------|------|----------|----------|----------|--------|
| 水利系 HOE | E8-108 75<br>E835300<br>[HOE3006]     | 文課本            | 王<br>王<br>議 | <b>數值分析</b><br>■水利系電腦教室上課      | 3<br>選修 | 戴義欽 | 0/額滿 | [5]6~8              | 課程大綱 |          | 加入<br>預排 | 加入<br>徵詢 |        |
| 水利系 HOE | <b>E8-109</b><br>E840100<br>[HOE3012] | 3              | 講義          | 中等水文學                          | 3<br>選修 | 游保杉 | 0/63 | [3]6~8 水利系館<br>4625 | 課程大綱 | 單科<br>加選 | 加入<br>預排 | 加入<br>徵詞 | 行顯光 成就 |

Achieve Securely Prosper Mutually

## 選課作業功能

| E                               | ]選課程 ▼ | 選課▼            |       |  |  |  |  |
|---------------------------------|--------|----------------|-------|--|--|--|--|
|                                 |        | ◆ 系號、序号        | 虎單科加選 |  |  |  |  |
|                                 |        | <b>◆</b> 預排選課  |       |  |  |  |  |
| 系號、序號單科加選:從課程查詢查到<br>號直接操作加選。   | 系號序    | ■棄選            |       |  |  |  |  |
| 預排選課:將從預排清單中加選,選中<br>的課表。       | 將進我    | ੇ 登記清單與志願序調整   |       |  |  |  |  |
| 預排志願登記:將從預排清單中登記志               | 願抽籤    | <b>+</b> 單科志願詞 | 果程登記  |  |  |  |  |
| 選課,由電腦抽籤。<br>登記清單與志願序調整:登記志願序排列 | 0      | ➡預排志願愛         | 圣言己   |  |  |  |  |

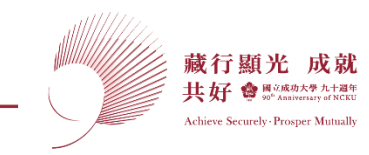

## 退選操作完畢·務必查看「我的課表」是否退選成功

課程資訊 - 課程查詢 我的預排科目清單 已選課程 - 選課 -

醫技系三年級 何 ●登出

首頁 > 退選

|              |            |                  |           | 現修習課程    | 已退選調    | 课程                |                   |              |
|--------------|------------|------------------|-----------|----------|---------|-------------------|-------------------|--------------|
| 系統時間:2020/05 | 5/04 13:45 | <b>20</b> 0 6 16 | 100 Ar 64 | P3 /) #4 | *** 0.1 | R+ 09             | 1.481.081         | 現修習學分數:19 學分 |
| 条所代號         | 謙程序號       | 課程名稱             | 選心修       | 学分裂      | 與万川     | 時間                | 上誄地點              | 辺選           |
| A9           | 200        | 運動與健康            | 必修        | 2.0      | 講義      | 星期四 5~6           | 93X57 (化工系館-華立廳)  | ★退選          |
| A9           | 545        | 通識教育生活實踐(一)      | 必修        | 2.0      | 講義      | 時間未定<br>(含彈性密集課程) |                   | ★退選          |
| 13           | 101        | 臨床血清免疫學          | 必修        | 1.0      | 講義      | 星期二1~2            | 5776 (醫技醫工館-5776) | ★退選          |
| 13           | 102        | 臨床血清免疫學實驗        | 必修        | 1.0      | 寶習      | 星期五 5~8           | 5791 (醫技醫工館-5791) | ★退選          |
| 13           | 104        | 臨床微生物學           | 必修        | 2.0      | 講義      | 星期四 1~2           | 5776 (醫技醫工館-5776) | ★退選          |
| 13           | 105        | 臨床微生物學實驗         | 必修        | 1.0      | 賓習      | 星期二 5~8           | 5795 (醫技醫工館-5795) | ★退選          |
|              |            |                  |           |          | 講義      | 星期一 3             | 5776 (醫技醫工館-5776) |              |
| 13           | 108        | 臨床生化學            | 必修        | 3.0      | 講義      | 星期四 3~4           | 5776 (醫技醫工館-5776) | ★ 退選         |
| 13           | 109        | 臨床生化實驗           | 必修        | 1.0      | 實習      | 星期三 5~8           | 5792 (醫技醫工館-5792) | ★退選          |
| 13           | 111        | 臨床病毒學            | 必修        | 1.0      | 講義      | 星期二 3~4           | 5776 (醫技醫工館-5776) | ★退選          |
| 13           | 112        | 臨床病毒學實驗          | 必修        | 1.0      | 賓習      | 星期一 5~8           | 5772 (醫技醫工館-5772) | ★退選          |
| 13           | 114        | 醫學分子檢驗學          | 必修        | 2.0      | 講義      | 星期三 3~4           | 5776 (醫技醫工館-5776) | ★退選          |
| 13           | 115        | 毒物學              | 選修        | 1.0      | 講義      | 星期五 3~4           | 5776 (醫技醫工館-5776) | ★退選          |
| 13           | 116        | 專題研究實驗(四)        | 選修        | 1.0      | 實習      | 時間未定<br>(含彈性密集課程) |                   | × 退選         |

108學年度第2學期 (I34(

) 🕋

列表不含已取得成績之課程(ex.彈性密集課程成績已登載者),但其學分包含於現修習學分數!

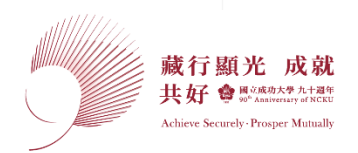

## 衝堂提醒!!

🌋 NCKU

## 於退選截止前退選其中1門

## 2023/5/17 17:00前

收到提醒EMAIL,記得退選!!

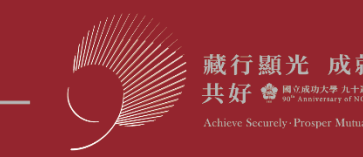

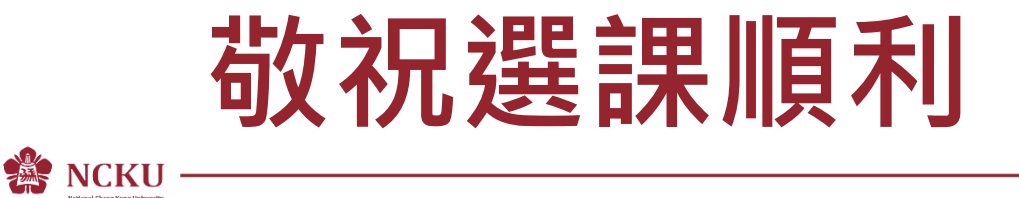

如有問題請洽詢課程查詢及選課諮詢服務團隊 - 開課單位/課務組/註冊組

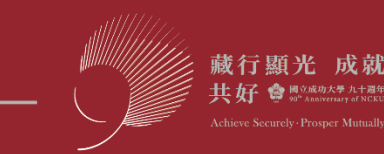